## 手动安装 Synology Office Extension

本文件将引导您在 Chrome 浏览器上手动安装 Synology Office Extension。

## 下载并安装 Synology Office Extension

从 Synology 官网下载中心下载 Synology Office Extension,请参照以下步骤完成安装:

1 在 Chrome 浏览器网址列输入: chrome://extensions/

- 2 勾选画面右上角的开发人员模式。
- 3 将您方才下载的 crx 檔拖拉至此分页中。
- 4 单击确定来完成安装。

*注:* 透过此方式手动安装扩充套件时,扩充套件将无法自动进行更新。如需更新本扩充套件,请再次前往我们的下载中心下载新版本。